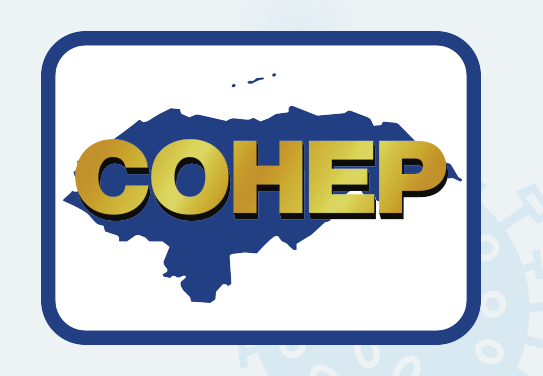

## ¿Como solicitar un Salvoconducto?

## **#TuSaludEstáEnTusManos**

## www.serviciospoliciales.gob.hn

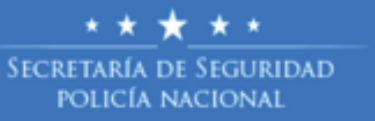

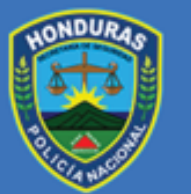

Inicio Solicitud de Salvoconductos Listados Solicitud de Salvoconductos

### **Bienvenidos**

Por favor utilice este sitio para solicitar de ser necesario, un salvoconducto

Solicitar Salvoconducto

Secretaria de Seguridad, Policia Nacional de Honduras, 2020

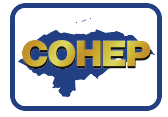

**#TuSaludEstáEnTusManos** 

★ ★ 
 SECRETARÍA DE SEGURIDAD
 POLICÍA NACIONAL

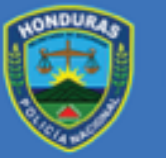

io Solicitud de Salvoconductos Listados Solicitud de Salvoconductos

- Persona Natural
- Persona Jurídica
- Cuerpo Diplomático
- Tarjeta de Indentidad
- Pasaporte
- RTN

#### Ingreso de Solicitud de Salvoconducto

Etapa I de II Etapa II de II

#### **Detalles Generales**

Tipo Beneficiario

PERSONA NATURAL

Tipo Salvoconducto

Tipo Identificación

Identificación

No utilice guiones y espacios en su identificación, longitud minima de 5

- Calamidad económica
- Cuidado de adultos mayores
- Retorno a su residencia
- Caso de emergencia justificada
- Enfermedad grave manifiesta
- Ingreso de hondureños al territorio nacional
- Salida del país para ciudadanos extranjeros
- Personas extranjeras en tránsito por el territorio nacional
- Salvoconducto para empresas no exentas en el PCM021-2020

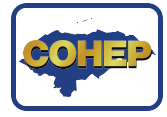

٠

\* \* ★ ★ \* Secretaría de Seguridad Policía Nacional

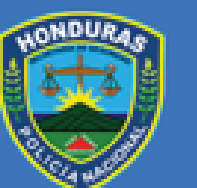

Inicio Solicitud de Salvoconductos Listados Solicitud de Salvoconductos

En caso de salvoconducto para empresas que no fueron exentas según los PCM, se elige el tipo de rubro al cual pertenece.

| ïpo Salvoconducto | • |
|-------------------|---|
| bro Empresa       |   |
|                   | - |
| 1                 |   |
| ļ                 | ~ |
| EMPRESARIAL       | - |
| CAFE              |   |
| PETROLEO          |   |
| VEHICULOS         |   |
| BANCA             |   |
| ENERGIA           |   |
| MADERA            | - |

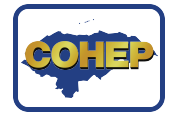

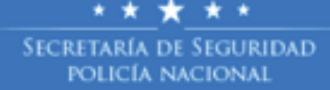

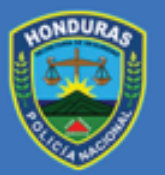

Inicio Solicitud de Salvoconductos Listados Solicitud de Salvoconductos

vo utilice guiones y espacios, longitud minima de

#### **Ingreso de Fecha del** permiso

(Dichas fechas quedan sujetas a modificación)

|                                           | Hacemos de su conocimiento que las fechas de permiso que<br>usted solicite podrían ser modificadas durante el proceso de<br>revisión y aprobación de su salvoconducto |                  |
|-------------------------------------------|----------------------------------------------------------------------------------------------------|------------------|
| de Fecha del                              | Fecha Inicio Permiso<br>día-mes-año                                                                                                    |                  |
| fechas quedan<br>1 modificación)          | Fecha Finalización Permiso<br>día-mes-año                                                                                                    | Ingres<br>salvoc |
|                                           | Describa el Motivo del Salvoconducto Utilice una descripción no menor de 10 ni mayor a 40 palabras, ha utilizado 0 palabras.                                          |                  |
| Secretaria de Seguridad, Policia Nacional | de Honduras, 2020                                                                                                    |                  |

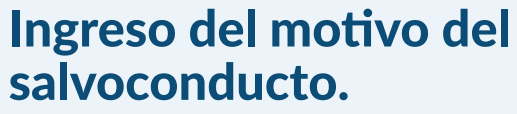

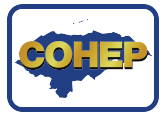

Adjunto de documentos en formato PDF (dependiendo el tipo de salvoconducto solicitado).

Adjuntar el PDF de Autorización para operar el cual es emitido por el COHEP.

- Descargar y adjuntar el archivo en formato EXCEL (especificando los datos de los beneficiarios
- [ID,NOMBRE, LUGAR DE CIRCULACION, NACIONALIDAD])

nicio Solicitud de Salvoconductos Listados Solicitud de Salvoconductos

#### Ingreso de Solicitud de Salvoconducto

Etapa I de II Etapa II de II

#### Información Auxiliar

#### Envio de Adjunto PDF

Por favor en un solo documento en formato PDF adjunte lo siguiente de forma clara: **Escritura de Constitución de la Empresa**, Copia de RTN, **Permiso de Operaciones**, Licencia de Operación, Copia de Contratos con los clientes y toda la documentación soporte que considere conveniente enviar.

#### Adjunte Archivo Formato PDF

Seleccione PDF...

Arrastre archivo para seleccionar

#### Envio de Adjunto PDF Autorizacion COHEP

Por favor adjunte autorizacion del COHEP para validar de una mejor manera su solicitud en caso de ser Persona Jurídica

Adjunte Archivo Formato PDF COHEP

Seleccione PDF... Arrastre arch

#### Envio de Adjunto EXCEL

Por favor adjunte el archivo de Excel con el listado de beneficiarios (Empleados, Conductores y Caracteristicas de los Vehículos a Utilizar) según el formato establecido en el cual todos los campos son requeridos, **Descargar Aquí Formato de Excel de Beneficiarios.** 

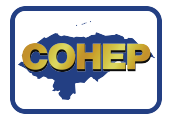

Adjunto de documentos en formato PDF (dependiendo el tipo de salvoconducto solicitado). (SOLO RTN)

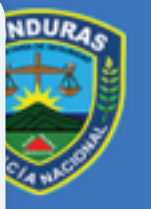

Inicio Solicitud de Salvoconductos

#### Adjuntar el PDF de Autorización para operar el cual es emitido por el COHEP. **(ELIMINADO)**

- Descargar y adjuntar el archivo en formato EXCEL (especificando los datos de los beneficiarios
- [ID,NOMBRE, LUGAR DE CIRCULACION, NACIONALIDAD])

## Información Requerida

#### Envio de Adjunto PDF

Por favor en un solo documento en formato PDF adjunte lo siguiente de forma clara: **Copia de RTN a colores y excelente resolución**.

Adjunte Archivo Formato PDF

Seleccione PDF...

Arrastre archivo para seleccionar

#### Envio de Adjunto EXCEL

Por favor adjunte el archivo de Excel con el listado de beneficiarios (Empleados, Conductores y Caracteristicas de los Vehículos a Utilizar) según el formato establecido en el cual todos los campos son requeridos, **Descargar Aquí Formato de Excel de Beneficiarios.** 

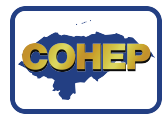

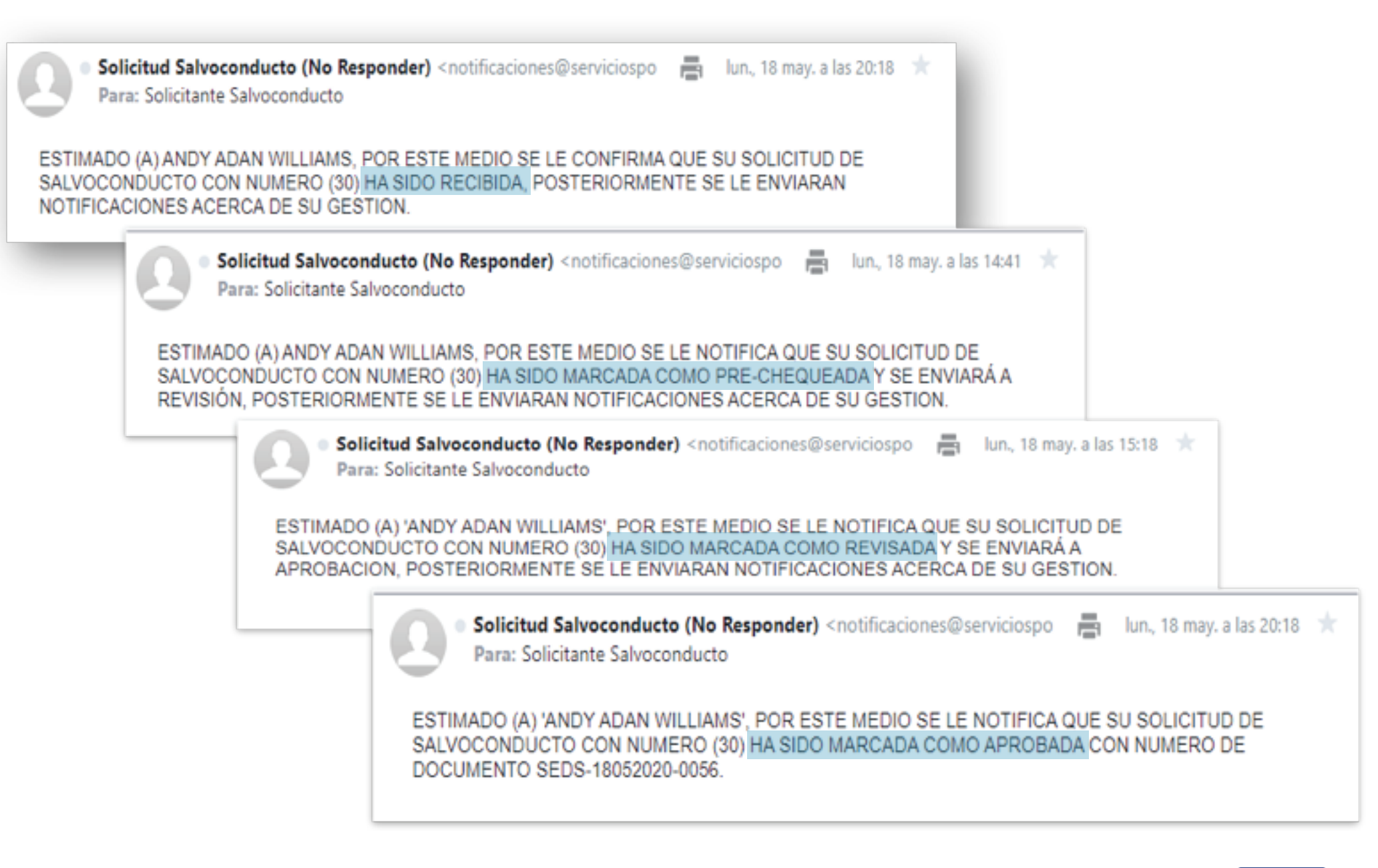

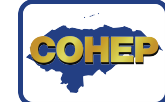

# Flujograma del proceso solicitud de salvoconductos

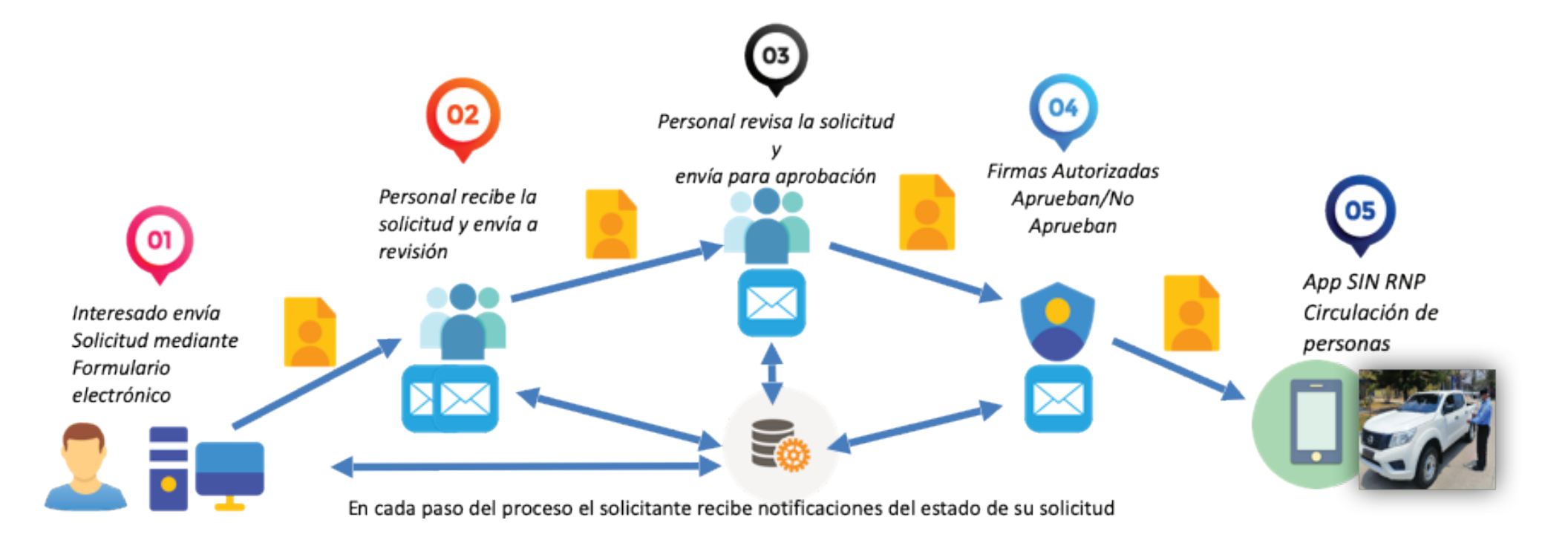

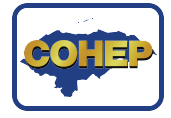

#### Escaneo de Tarjeta de Identidad

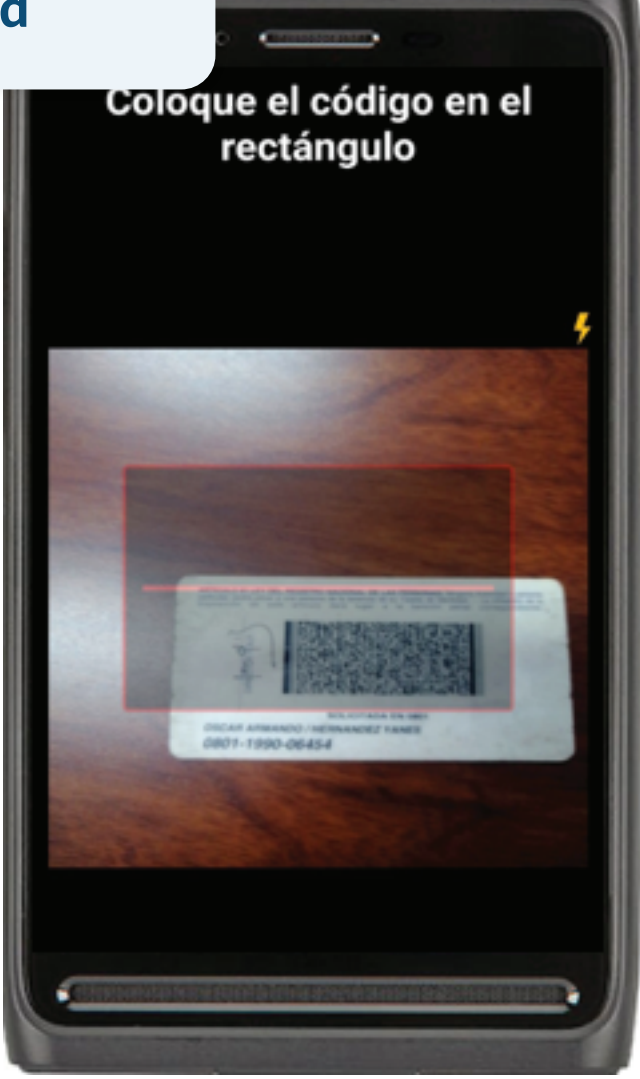

| • •                    | RN                                       | P       |
|------------------------|------------------------------------------|---------|
| VALIDACIÓN DE          | CIRCULACIÓN DE PER                       | SONAS   |
| 6                      | SCANEAR IDENTIDAD                        |         |
| No Salvoconducto:      | SEDS-30042020-1828                       |         |
| Estado:                | VIGENTE                                  |         |
| Identidad              | 0801199006454                            |         |
| Nombre Completo        | OSCAR ARMANDO HER<br>YANES               | INÁNDEZ |
| Nacionalidad:          | HONDUREÑA                                |         |
| Tipo Beneficiario:     | INSTITUCIÓN DEL EST/                     | ADO     |
| Descripcion:           | SECRETARIA DE SEGUR<br>(SALVO DE PRUEBA) | RIDAD   |
| Tipo SalvoConducto:    | RETORNO A SU RESIDE                      | INCIA   |
| Fecha inicio:          | 29-04-2020                               |         |
| Fecha Fin:             | 06-05-2020                               | Vist    |
| Área circulacion:      | TERRITORIO NACIONA                       | en la   |
| Días Restantes:        | 3                                        |         |
| Constant of Street, or |                                          | para    |
| Constant of the second |                                          | salv    |

Vista del resultado en la aplicación para validar salvoconductos

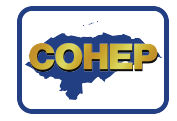